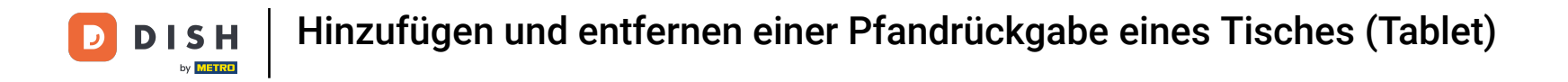

i

Willkommen in der DISH POS App. In diesem Tutorial zeigen wir dir, wie du einem Tisch Pfandrückgabe hinzufügen und entfernen kannst.

| ≡ D I S           | H POS Tisc     | h 1         | Ś            | ESSEN GETRÄNKE    | ANDERE TAKE AWAY |                       | 5 P :                         |
|-------------------|----------------|-------------|--------------|-------------------|------------------|-----------------------|-------------------------------|
|                   |                |             |              | Aperitif          | Vorspeisen       | Salate                | Hauptspeisen                  |
|                   |                |             |              | Austern Pro Stuck | Steak Tartar     | Roh Marinierter Lachs | Bearnaise-steak Und<br>Pommes |
| I                 |                |             |              | Austern Pro Stuck | Entenleber       | Burrata               |                               |
|                   |                |             |              | Passionsfrucht    | Calamari 10      | Klassischer Caesar    | Fleisch Des Tages             |
|                   |                |             |              | Kaviar 10gr.)     | Kalbsbries       |                       | Fisch Des Tages               |
|                   |                |             |              | Iberico(100gr.)   | Gruner Spargel   |                       | Steak Tartar                  |
|                   | Eingabe        |             | Summe        |                   | Hummersuppe      |                       |                               |
|                   | $\times$       |             | 0,00 🗸       |                   |                  |                       | Kasefondue                    |
| C. Kassenlade öff | E<br>Kommentar | کر<br>Kunde | Drucken      |                   |                  |                       | Miesmuscheln                  |
| 7                 | 8              | 9           | +/-          |                   |                  |                       | Saisonales Gemuse             |
| 4                 | 5              | 6           |              |                   |                  |                       |                               |
| 1                 | 2              | 3           | UPFRONT €    |                   |                  |                       |                               |
| 0                 | 00             |             | E<br>IDEAL € | Ergänzungen       | Nachspeisen      | Menu                  |                               |

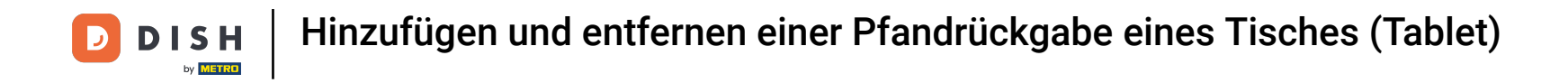

Hast du einen Tisch ausgewählt, ziehe das Steuerelement nach oben, um dir weitere Funktionen anzeigen zu lassen.

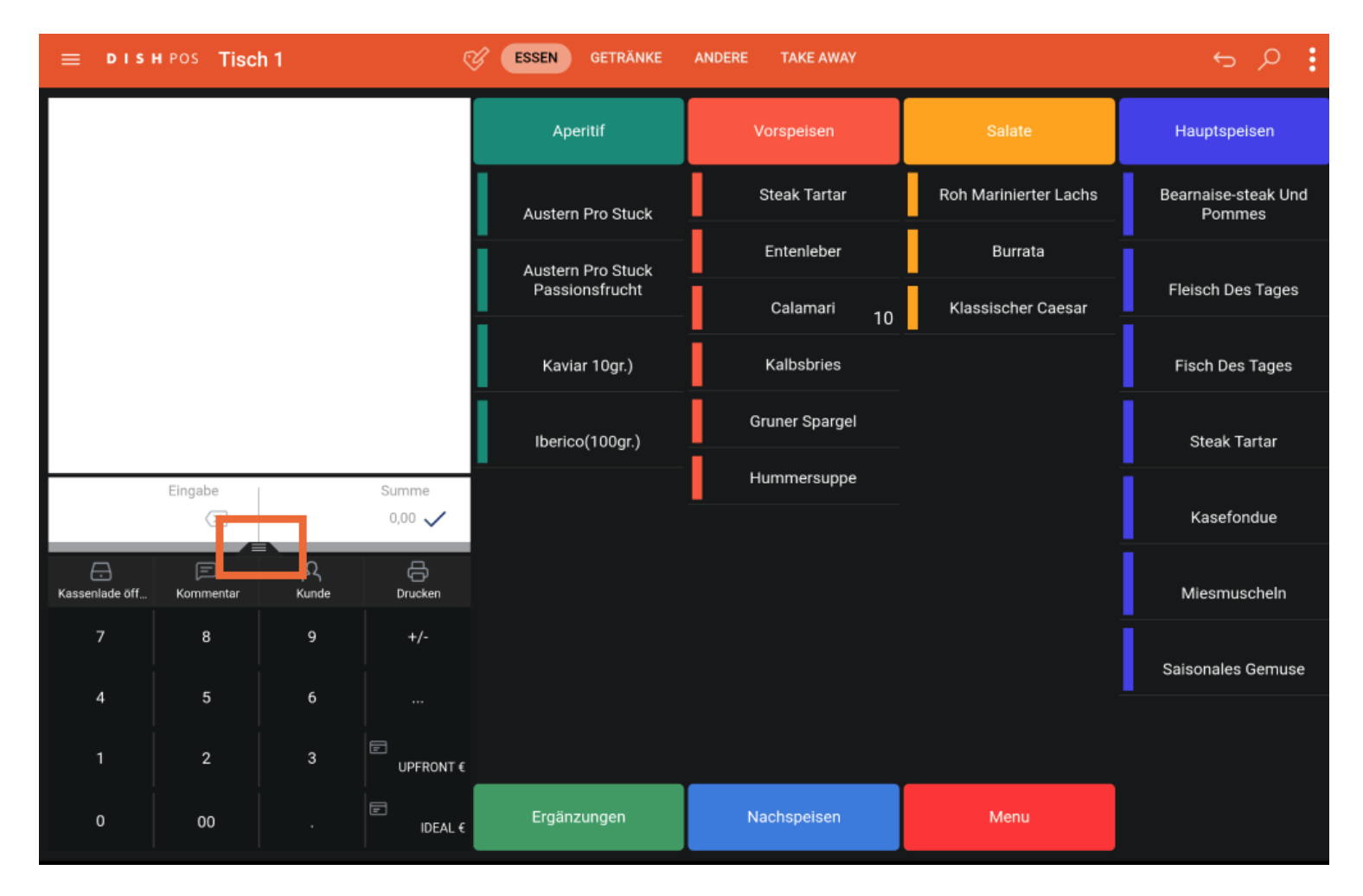

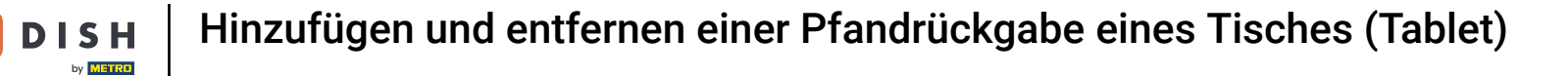

## • Klicke nun auf Pfand.

D

| ≡ DISI                   | н pos Tisc       | h 1               | Q            | ESSEN GETRÄNKE    | ANDERE TAKE AWAY |                       | ج ک                           |
|--------------------------|------------------|-------------------|--------------|-------------------|------------------|-----------------------|-------------------------------|
|                          |                  |                   |              | Aperitif          | Vorspeisen       | Salate                | Hauptspeisen                  |
|                          |                  |                   |              | Austern Pro Stuck | Steak Tartar     | Roh Marinierter Lachs | Bearnaise-steak Und<br>Pommes |
|                          |                  |                   |              | Austern Pro Stuck | Entenleber       | Burrata               | -                             |
|                          |                  |                   |              | Passionsfrucht    | Calamari 10      | Klassischer Caesar    | Fleisch Des Tages             |
|                          | Eingabe          | 1                 | Summe        | Kaviar 10gr.)     | <br>Kalbsbries   | _                     | Fisch Des Tages               |
|                          |                  |                   | 0,00 🗸       | Iberico(100gr.)   | Gruner Spargel   |                       | Steak Tartar                  |
| Kassenlade öff           | 🗩<br>Kommentar   | کر<br>Kunde       | Drucken      |                   | Hummersuppe      |                       | i.                            |
| ्रिस्<br>Anzahl der Gäs… | 0<br>Preisebene  | C<br>Pager-Nummer | Tisch wählen |                   |                  |                       | Kasefondue                    |
| Bargeldtransak           | ()<br>Lieferzeit | ()<br>Abholzeit   | €ट<br>Pfand  |                   |                  |                       | Miesmuscheln                  |
| 7                        | 8                | 9                 | +/-          |                   |                  |                       | Saisonales Gemuse             |
| 4                        | 5                | 6                 |              |                   |                  |                       |                               |
| 1                        | 2                | 3                 | UPFRONT €    |                   |                  |                       |                               |
| 0                        | 00               |                   | E<br>IDEAL € | Ergänzungen       | Nachspeisen      | Menu                  |                               |

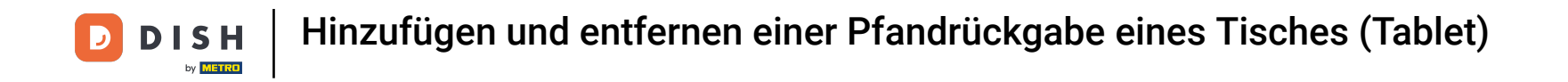

Es öffnet sich ein neues Fenster, in dem du eine Pfandrückgabe hinzufügen oder entfernen kannst. Nutze dafür das Plus- oder Minus-Symbol.

|  | Pfand                 |            |      |   |       |      |  |
|--|-----------------------|------------|------|---|-------|------|--|
|  | <ul> <li>o</li> </ul> | 🕣 Groß     |      |   | -0.25 | 0.00 |  |
|  | • 0                   | 🕀 PET Flas | sche |   | -0.25 | 0.00 |  |
|  | 0                     | Summe      |      |   |       | 0.00 |  |
|  |                       |            | c    | ж |       |      |  |
|  |                       |            |      |   |       |      |  |
|  |                       |            |      |   |       |      |  |
|  |                       |            |      |   |       |      |  |
|  |                       |            |      |   |       |      |  |
|  |                       |            |      |   |       |      |  |
|  |                       |            |      |   |       |      |  |
|  |                       |            |      |   |       |      |  |
|  |                       |            |      |   |       |      |  |

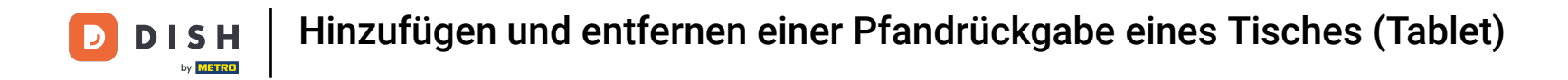

## Danach bestätige deine Eingabe mit OK.

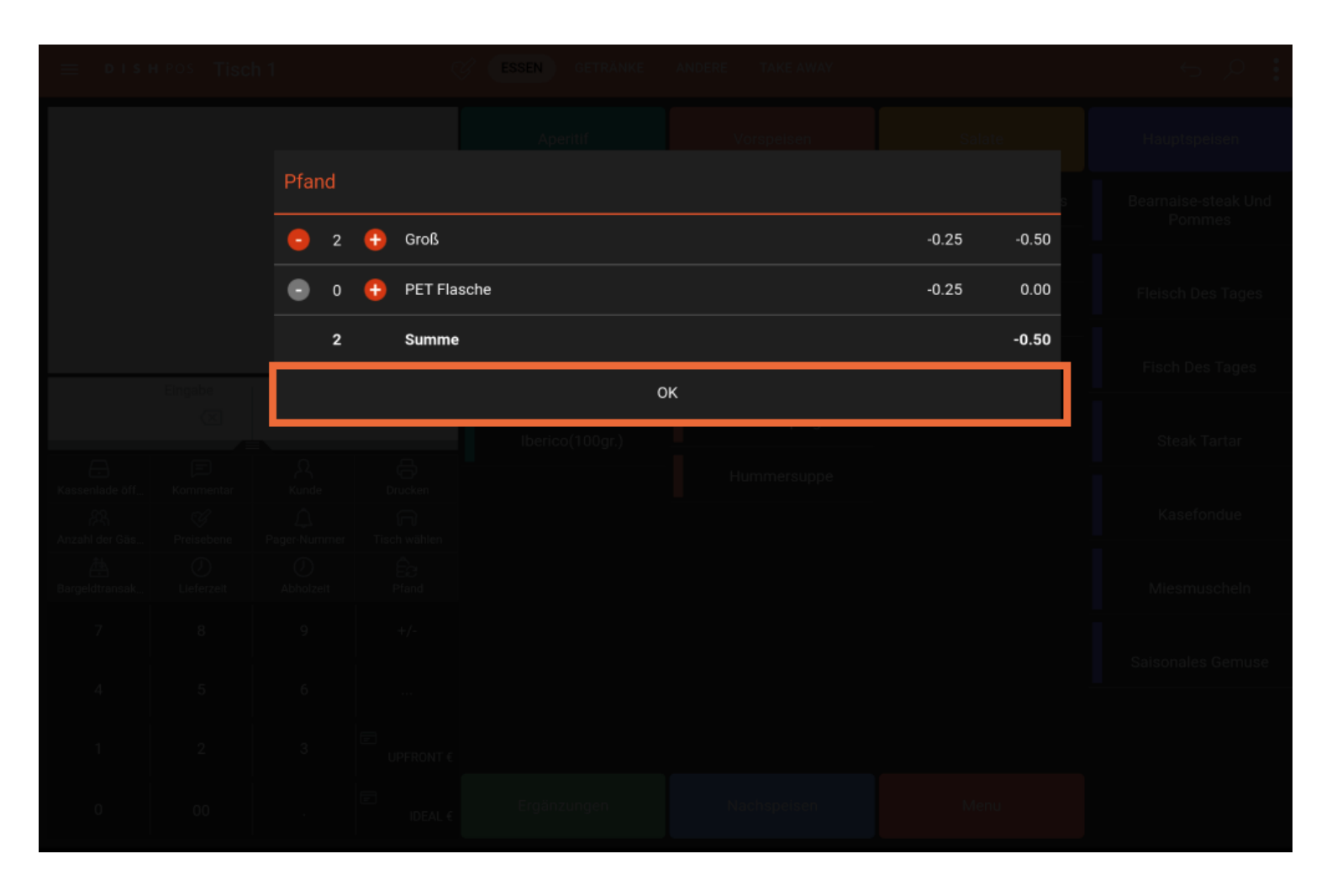

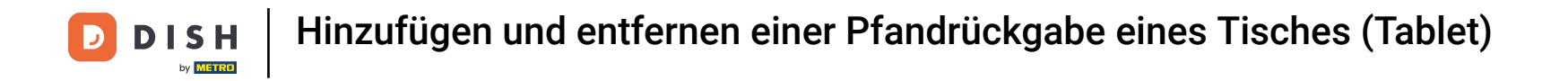

## Auf dem Display wird dir der Gesamtbetrag der Pfandrückgabe angezeigt.

| ≡ DIS                | н pos * Tis              | ch 1             | Ś                     | ESSEN GETRÄNKE    | ANDERE TAKE AWAY |                       | <u>ب</u> ک                    |
|----------------------|--------------------------|------------------|-----------------------|-------------------|------------------|-----------------------|-------------------------------|
| Pfandrückga<br>*Groß | abe                      | x-2 0,2          | 25 -0,50              | Aperitif          | Vorspeisen       | Salate                | Hauptspeisen                  |
|                      |                          |                  |                       | Austern Pro Stuck | Steak Tartar     | Roh Marinierter Lachs | Bearnaise-steak Und<br>Pommes |
|                      |                          |                  |                       | Austern Pro Stuck | Entenleber       | Burrata               | i                             |
|                      |                          |                  |                       | Passionsfrucht    | Calamari 10      | Klassischer Caesar    | Fleisch Des Tages             |
|                      | Eingabe                  | 1                | Summe                 | Kaviar 10gr.)     | Kalbsbries       | -                     | Fisch Des Tages               |
|                      | $\overline{\mathbf{X}}$  |                  | -0,50 🗸               | Iberico(100gr.)   | Gruner Spargel   |                       | Steak Tartar                  |
| (%)<br>Rabatt        | Bestellung teilen        | E<br>Kommentar   | کر<br>Kunde           |                   | Hummersuppe      |                       |                               |
| Drucken              | हिंदी<br>Anzahl der Gäs… | Preisebene       | ୍ର୍ୟୁ<br>Summe teilen |                   |                  |                       | Kasefondue                    |
| Q<br>Pager-Nummer    | Tisch wählen             | ()<br>Lieferzeit |                       |                   |                  |                       | Miesmuscheln                  |
| 7                    | 8                        | 9                | +/-                   |                   |                  |                       | Saisonales Gemuse             |
| 4                    | 5                        | 6                |                       |                   |                  |                       |                               |
| 1                    | 2                        | 3                | UPFRONT €             |                   |                  |                       |                               |
| 0                    | 00                       |                  | E IDEAL €             | Ergänzungen       | Nachspeisen      | Menu                  |                               |

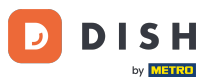

Um den Betrag auszuzahlen, wähle nun eine Zahlungsmethode. Tippe auf die drei Punkte. Hinweis: Deine gewünschte Zahlungsmethode wird eventuell schon angezeigt. Dies ist davon abhängig, wie du diese Ansicht angeordnet hast.

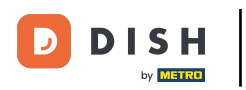

| ≡ D I S              | нроз <b>* Tis</b>        | ich 1            | 9                     | ESSEN GETRÄNKE    | ANDERE TAKE AWAY |                       | <u>ب</u> ک                    |
|----------------------|--------------------------|------------------|-----------------------|-------------------|------------------|-----------------------|-------------------------------|
| Pfandrückga<br>*Groß | abe                      | x-2 0,           | 25 -0,50              | Aperitif          | Vorspeisen       | Salate                | Hauptspeisen                  |
|                      |                          |                  |                       | Austern Pro Stuck | Steak Tartar     | Roh Marinierter Lachs | Bearnaise-steak Und<br>Pommes |
|                      |                          |                  |                       | Austern Pro Stuck | Entenleber       | Burrata               | i                             |
|                      |                          |                  |                       | Passionsfrucht    | Calamari 10      | Klassischer Caesar    | Fleisch Des Tages             |
|                      | Fingabe                  | 1                | Summe                 | Kaviar 10gr.)     | Kalbsbries       | _                     | Fisch Des Tages               |
|                      | X                        |                  | -0,50 🗸               | Iberico(100gr.)   | Gruner Spargel   |                       | Steak Tartar                  |
| 🗭<br>Rabatt          | G<br>Bestellung teilen   | 🗩<br>Kommentar   | کر<br>Kunde           | -                 | Hummersuppe      |                       | i                             |
| Drucken              | हिंदे<br>Anzahl der Gäs… | ି<br>Preisebene  | ୍ର୍ୟୁ<br>Summe teilen |                   |                  |                       | Kasefondue                    |
| )<br>Pager-Nummer    | Tisch wählen             | ()<br>Lieferzeit |                       |                   |                  |                       | Miesmuscheln                  |
| 7                    | 8                        | 9                | +/-                   |                   |                  |                       | Saisonales Gemuse             |
| 4                    | 5                        | 6                |                       |                   |                  |                       |                               |
| 1                    | 2                        | 3                | UPFRONT €             |                   |                  |                       |                               |
| 0                    | 00                       |                  | E IDEAL €             | Ergänzungen       | Nachspeisen      | Menu                  |                               |

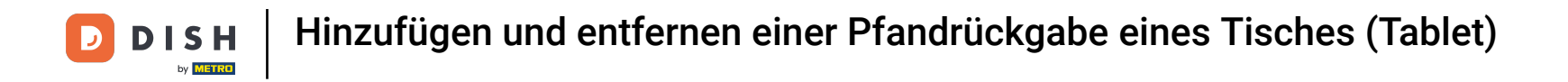

## • Wähle jetzt deine gewünschte Zahlungsmethode aus der Liste aus.

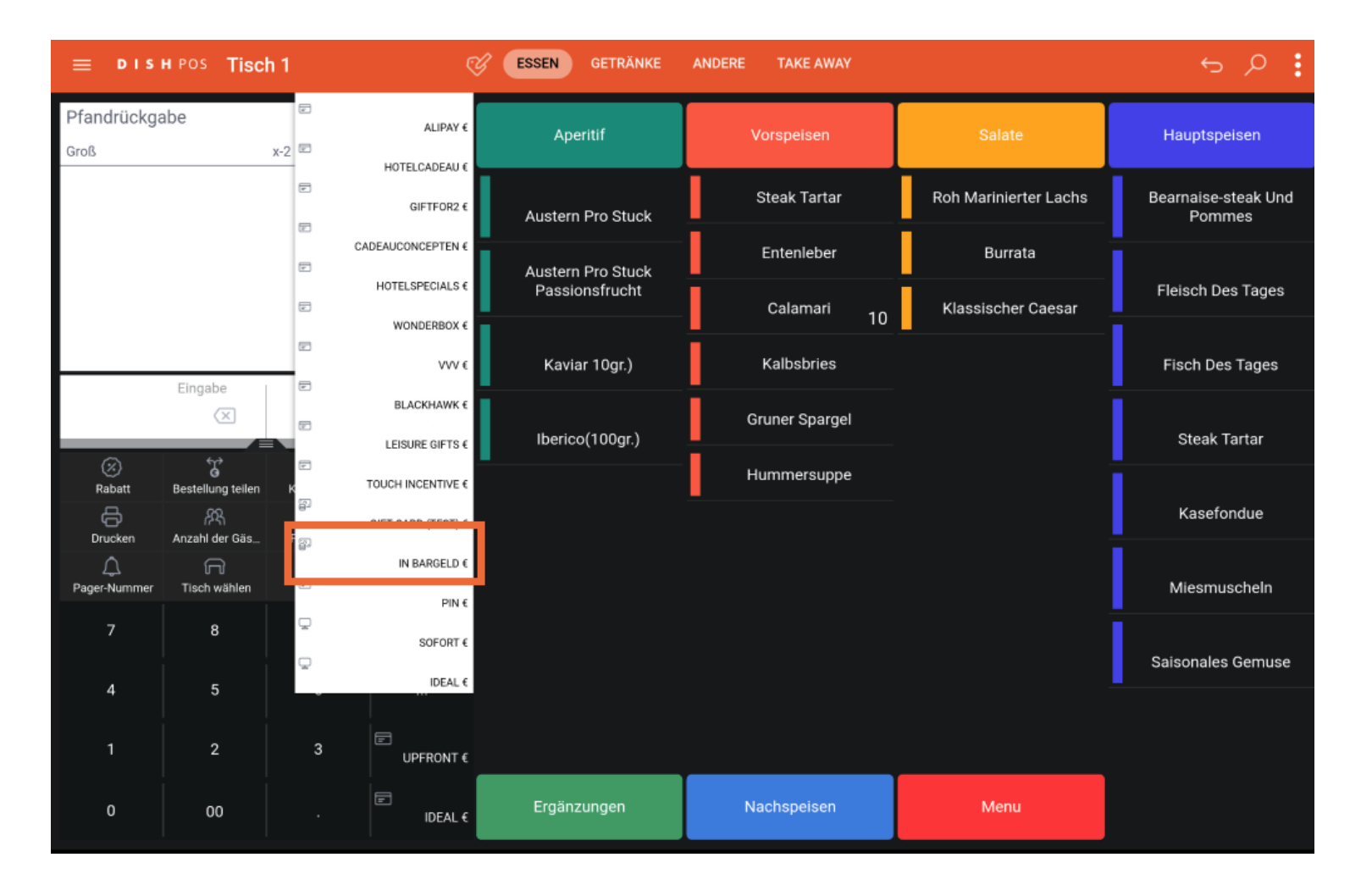

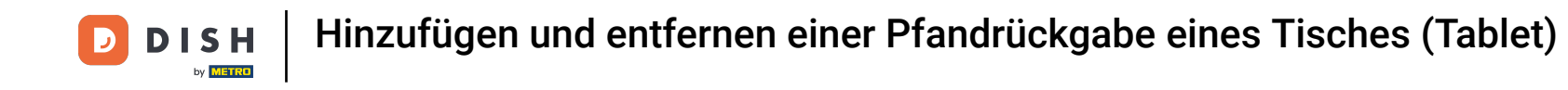

Da es sich in diesem Fall nur um eine Bargeldauszahlung handelt, musst du diese lediglich mit OK bestätigen.

| o | order: 44; Summe: -0,50; Erstattung: 0,50 | ок |  |
|---|-------------------------------------------|----|--|
|   |                                           |    |  |
|   |                                           |    |  |
|   |                                           |    |  |
|   |                                           |    |  |
|   |                                           |    |  |
|   |                                           |    |  |

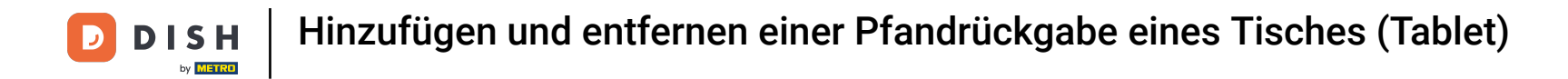

Du hast das Tutorial abgeschlossen. Nun weißt du, wie du einem Tisch Pfandrückgabe hinzufügen und entfernen kannst.

| ≡ різн <sup>роз</sup> Restaurant | BEREICHE OFFENE BES | STELLUNGEN KUNDENKONTEN |          | ç |
|----------------------------------|---------------------|-------------------------|----------|---|
| Tisch 1                          | Tisch 2<br>⊙ ∞ 🗐 1  | Tisch 3<br>ⓑ ∞ 🗐 1      | Tisch 4  |   |
| Tisch 5<br>ⓒ ∞ 🖻 1               | Tisch 6<br>⊙ ∞ 🗐 1  | Tisch 7                 | Tisch 8  |   |
| Tisch 9                          | Tisch 10            | Tisch 11                | Tisch 12 |   |
| Tisch 13                         | Tisch 14            | Tisch 15                | Tisch 16 |   |
| Tisch 17                         | Tisch 18            | Tisch 19                | Tisch 20 |   |
|                                  |                     |                         |          |   |
|                                  |                     |                         |          |   |

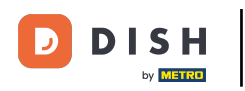

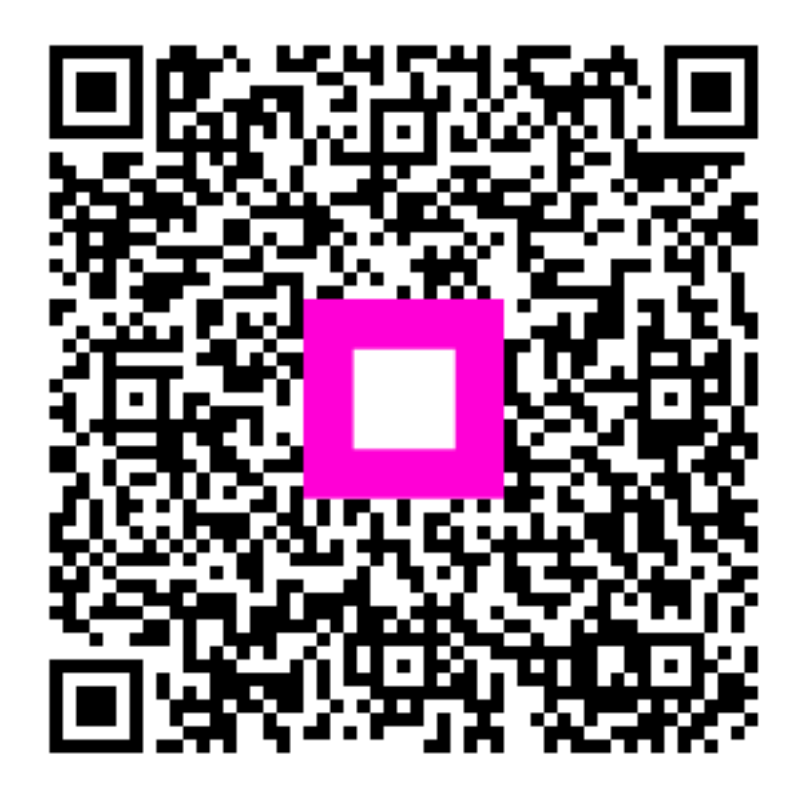

Scannen, um zum interaktiven Player zu gelangen